# **PX-S1100**

**USER'S GUIDE (Basics)** 

Please keep all information for future reference.

Be sure to read the separate "Safety Precautions" and use the Digital Piano correctly.

These instructions provide general information about Digital Piano operations. For more detailed information, refer to the User's Guide available on the CASIO website. Also refer to the "Keyboard Function List", "Wireless MIDI & audio adaptor, Audio and Computer Connection Guide", and "MIDI Implementation" on the website. https://support.casio.com/global/en/emi/manual/PX-S1100/

• When the Digital Piano is being operated on battery power only, notes may sound distorted when performing or playing back a song at maximum volume. This is due to the difference between AC adaptor power and battery power, and does not indicate Digital Piano malfunction. If you notice distortion, switch to AC adaptor power or lower the volume level.

#### Supported Operations

- ✓ 18 tones for keyboard play THESE INSTRUCTIONS: "Selecting a Tone"
- ✓ Adjustable Touch Response
- INSTRUCTIONS: "Changing Keyboard Response to Touch Pressure (Touch Response)"
- ✓ Hall simulator and surround effects
- THESE INSTRUCTIONS: "Using the Sound Mode"
- ✓ Metronome to guide practice
- INSTRUCTIONS: "Using the Metronome"
- ✓ Duet Mode THESE INSTRUCTIONS: "Splitting the Keyboard for Duet Plav"
- ✓ Built-in tune playback and practice
- THESE INSTRUCTIONS: "Listening to Demo Play", "Listening to Songs (Music Library)
- Keyboard play recording THESE INSTRUCTIONS: "Recording and Playing
- Back Performances (MIDI Recorder)
- ✔ Smart device linking for enhanced function THESE INSTRUCTIONS: "Linking with a Smart Device (APP Function)"

- ✓ Using the Digital Piano's speakers to sound playback from a smart device connected using Bluetooth<sup>®</sup> wireless technology.
- INSTRUCTIONS: "Using the Included Wireless MIDI & audio adaptor"

#### ✓ Other useful features

- Kevboard pitch adjustment (Transpose, Tuning, Octave Shift) • Effects (Chorus, Brilliance)
- Acoustic piano sound characteristic adjustment (Acoustic Simulator)
- 17 scales including equal temperament (Scale Tuning) Connection to a computer for performance
- information (MIDI data) exchange
- Troubleshooting CASIO WEBSITE: User's Guide

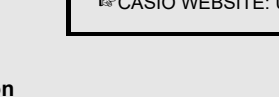

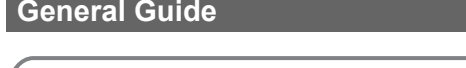

ΕN

CASIO.

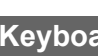

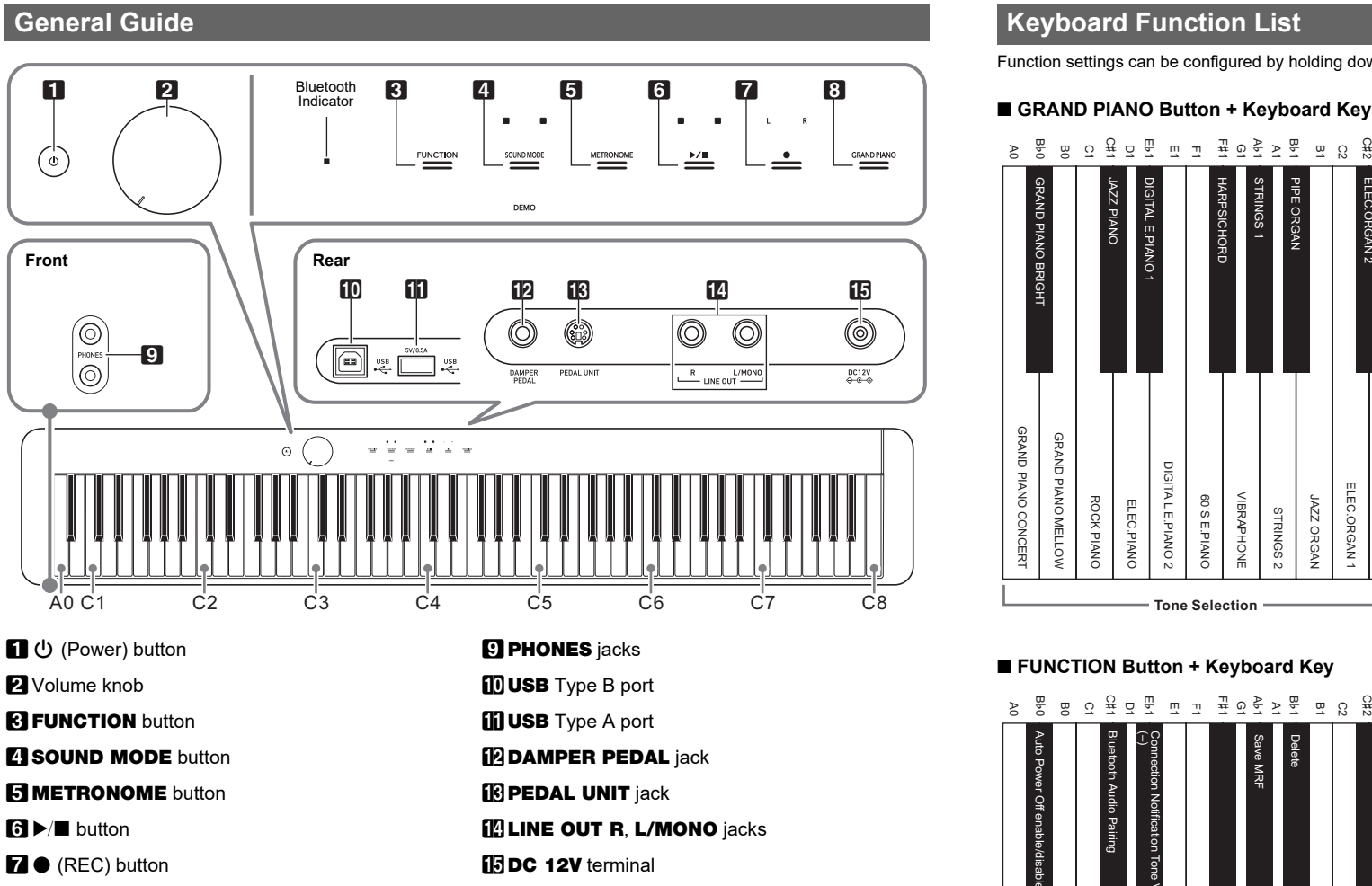

#### Preparing the Music Stand

**B GRAND PIANO** button

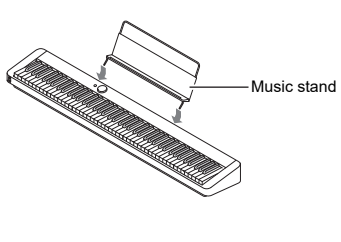

buttons, except for the **3 FUNCTION**, start to flash. When

this happens, try lowering the volume level. If this does not

Continued use with low batteries will cause Digital

Before turning on power, rotate the 🛽 volume

2. Press the 🚺 🕛 (Power) button to turn on power.

touch button to light in sequence from left to right

Use the I volume knob to adjust volume.

4. To turn off power, hold down the 🚺 🕛 (Power)

button until all lit touch button lights turn off.

• Power may not turn on if you press the **1 U** (Power)

Pressing the 🚺 🔱 (Power) button to turn off power

actually puts the Digital Piano into a standby state.

use the Digital Piano for a long time or if there is a

Connect the supplied pedal (SP-3) to the **DAMPER** 

PEDAL jack. This pedal functions as a damper pedal under

For details about how to assign functions to this pedal, refer

to the User's Guide that is available on the CASIO website.

Minute amounts of current continue to flow within the

Digital Piano in the standby state. If you do not plan to

lightning storm in your area, be sure to unplug the AC

button too lightly. This does not indicate malfunction. If

this happens, apply more pressure when you press the

Turning on power will cause the lights of the front panel

(3 FUNCTION to 3 GRAND PIANO). The Digital

Piano is ready to play when all touch button lights are

knob as far as it will go in the direction shown in the

Piano power to turn off automatically. This can cause

data stored in Digital Piano memory to be corrupted

stop the flashing, replace the batteries with new ones.

Keyboard note names and pitches The keyboard note names and pitches used in these instructions follow the international standard. Middle C is C4, the lowest C is C1, and the highest C is C8. The illustration below shows keyboard key note names from C4 through C5.

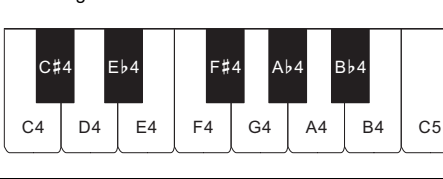

You can connect the optionally available 3-Pedal Unit (SP-

34) to the **13 PEDAL UNIT** jack on the back of the Digital

Using headphones cuts off output from the built-in speakers,

Piano. You can then use the pedals for expression that is

similar to that available on an acoustic piano.

headphones to the **9 PHONES** jack.

Headphones do not come with the Digital Piano

· Do not listen to very high volume output over

plug, make sure you do not leave the adaptor

Touch Button Operations

touch them while wearing gloves.

Touch Button Only Operations

headphones for long period. Doing so creates the

If you are using headphones that require an adaptor

plugged in when you unplug the headphones. If you

do, nothing will sound from the speakers when you

· When operating a touch button, touch it firmly with a

bare finger. Touch buttons will not respond if you

Touching a touch button firmly and immediately releasing it

example, touching **3 GRAND PIANO** selects the GRAND

PIANO tone, while touching **I METRONOME** starts (or

Touch Button + Keyboard Key Combinations

configured by using a touch button (except for the 7

As an example, the procedure below shows how to select

Until you release 3 GRAND PIANO in step 3

below, you can use keyboard keys to select tones

and to configure other settings. For information

about what operations you can perform while

**GRAND PIANO** is depressed, see the

A number of different Digital Piano settings can be

(REC) button) in combination with a keyboard key.

will perform the operation assigned to the button. For

"Separately Available Accessories" for information about

· Use commercially available headphones. See

IS CASIO WEBSITE: User's Guide

Using Headphones

without disturbing others.

risk of hearing damage.

INOTE

options

MPORTANT!

play.

IMPORTANT!

stops) the metronome.

the JAZZ ORGAN tone

1. Hold down 🖸 GRAND PIANO.

"Kevboard Function List".

PEDAL UNIT Jack

## 2. Press the B1 keyboard key.

Wireless MIDI &

## Setting)

which means you can practice playing even late at night · Be sure to turn down the volume level before connecting period of non-operation.

- For example, pressing the F#1 keyboard key will select the HARPSICHORD tone and will sound the confirmation tone using the HARPSICHORD tone. about the tone assigned to eac keyboard key, see the "GRAND PIANO Button + Keyboard Key" entry in the "Keyboard Function List".

## CONCERT tone.

- Layer and Split

- To laver two tones
- 1. Use the procedure under "Selecting a Single Tone"

#### Getting Ready About Music Score data You can download music score data as a PDF file from Preparing a Power Supply

the CASIO website. You will then be able to view music scores on your smart device. You can jump from the PDF file table of contents directly to the music score you want, and you can print out scores as needed. https://support.casio.com/global/en/emi/manual/PX-S1100/

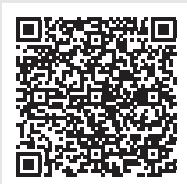

### Included Accessories

Music Stand

- AC adaptor Power cord
- Pedal
- Wireless MIDI & audio adaptor
- Leaflets Safety Precautions
- Other (Warranty, etc.)
- Items included as accessories are subject to change without notice.

#### Separately Available Accessories

You can get information about accessories that are separately available for this product from the CASIO catalog available from your retailer, and from the CASIO website https://support.casio.com/global/en/emi/manual/PX-S1100/

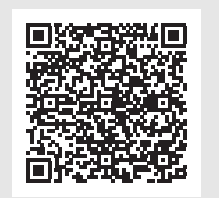

### Using the AC Adaptor Make sure that you use only the AC adaptor specified for

this Digital Piano. Use of a different type AC adaptor can cause smoking or malfunction.

Specified AC Adaptor: AD-A12150LW (JEITA Standard plug)

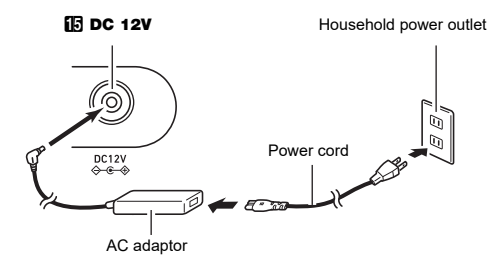

#### IMPORTANT!

- Never connect the AC adaptor (JEITA Standard, with unified polarity plug) that comes with this Digital
- Piano to any other device besides this Digital Piano. Doing so creates the risk of malfunction.
- Be sure to turn off Digital Piano power before
- The AC adaptor will become warm to the touch after
- very long use. This is normal and does not indicate malfunction.
- Using Batteries

#### MPORTANT!

- Be sure to turn off power before loading batteries. • It is up to you to prepare six commercially available
- alkaline batteries. Note the following precautions while the Digital Piano is turned upside down to load batteries.
- Take care to avoid injury due to pinching your fingers under the Digital Piano.
- Do not allow the Digital Piano to tip over or otherwise be subjected to strong impact. Impact can damage the volume knob and keyboard keys.
- **1.** Open the battery cover on the bottom of the Digital Piano.
- 2. Load six AA-size batteries into the battery compartment

Make sure the positive  $\oplus$  and negative  $\ominus$  ends of the batteries are facing as marked on the Digital Piano.

3. Insert the tabs of the battery cover into the holes on the side of the battery compartment, and close the cover

#### Low Battery Indicator Low power is indicated when the lights of all the touch

IMPORTANT!

or lost.

lit.

10 (Power) button.

Using a Pedal

adaptor from the power outlet.

■ DAMPER PEDAL Jack

initial Digital Piano default settings.

Turning Power On or Off

illustration below

METRONOME Button + Keyboard Key

■ FUNCTION Button + Keyboard Key (Off/5 seconds/30 seconds/60 seconds/120 se MIDI settings

Tuning

This selects the JAZZ ORGAN tone and causes the confirmation tone to sound using the JAZZ ORGAN

USB Flash

Drive

Scale Tuning base note

#### 3. Release 🕄 GRAND PIANO.

 Now you can play on the keyboard with the JAZZ ORGAN tone

#### Touch Button Light Auto Off (Panel Light

To save power, you can configure a setting that will turn off all button lights, except for **3 FUNCTION**, after a certain IST CASIO WEBSITE: User's Guide

#### Selecting a Tone

Your Digital Piano comes with 17 tones that are assigned to the entire keyboard range, plus one bass tone that can be assigned to lower range only.

#### Selecting a Single Tone

■ To select a tone using keyboard keys

#### 1. While holding down 🕄 GRAND PIANO, press a keyboard key from A0 through C#2.

### 2. Release G GRAND PIANO

To select a tone with the touch buttons Touching **B GRAND PIANO** selects the GRAND PIANO

You can configure the keyboard to play two different tones at the same time across its entire range (Layer), or to play different tones in the left and right ranges (Split).

to select the Upper1 tone. 2. Keep 3 GRAND PIANO depressed until step 5,

3. Press the C4 keyboard key to enable layering. Each press of C4 toggles layering between enabled and disabled.

**4.** Press a keyboard key within the range of A0 through C#2 to sound both tones at the same time. For information about the tone assigned to each keyboard key, see the "GRAND PIANO Button +

Scale Tuning selection

- Keyboard Key" entry in the "Keyboard Function List". 5. Release 🕄 GRAND PIANO
- · Now when you press a keyboard key to play, the two tones you selected will sound at the same time.
- To use split to play bass notes in the lower range
- 1. Use the procedure under "Selecting a Single Tone" to select the upper range tone.
- 2. While holding down 🖸 GRAND PIANO, press the D2 keyboard key.
- This assigns the bass tone to the lower range. 3. Release 3 GRAND PIANO

 Touching **3 GRAND PIANO** selects the tone assigned to the touch button, and unlayers and unsplits the keyboard.

#### Listening to Demo Play

- 1. Hold down 🚯 FUNCTION. This causes the **3 FUNCTION** and DEMO lights to flash, and the 4 SOUND MODE light to turn light
- 2. Touch **SOUND MODE**. This will cause the  $6 \triangleright / \blacksquare$  and DEMO lights to light, and starts playback of the one demo song (and the lights of touch buttons except for  $\mathbf{6} \mathbf{E} / \mathbf{I}$  to turn off). After demo song playback is complete, it will continue
- with playback of Music Library songs. The operations below are supported during demo

| play.                          |                                                                                     |
|--------------------------------|-------------------------------------------------------------------------------------|
| To do this:                    | Perform this operation:                                                             |
| Skip forward to the next song  | While holding down <b>ⓑ</b> ►/■, press the B0 keyboard key.                         |
| Skip back to the previous song | While holding down <b>G</b> ▶/ <b>■</b> , press the B♭0 keyboard key.               |
| Jump to a<br>specific song     | While holding down <b>G</b> ▶/ <b>■</b> , press a keyboard key from C2 through B6.* |
| Stop demo<br>song playback     | Touch G►/■.                                                                         |

\* For details about built-in songs, see the "Music Library List"

## Changing Keyboard Response to Touch Pressure (Touch Response

Touch Response alters tone volume in accordance with keyboard pressure (speed). This provides you some of the same expressivity you get on an acoustic piano.

- To change touch response sensitivity
- 1. While holding down 🕄 GRAND PIANO, press a keyboard key from F#3 through B3.

| Pressing Selects this this key: setting: |                    | Which does this:                                                                    |  |  |
|------------------------------------------|--------------------|-------------------------------------------------------------------------------------|--|--|
| F#3                                      | Off                | Disables Touch Response.<br>Sound volume is fixed,<br>regardless of key press speed |  |  |
| G3                                       | 1: Light           | Makes production of a louder                                                        |  |  |
| АЪЗ                                      | 2: Medium<br>Light | sound easier, so touch feels<br>lighter than "Normal".                              |  |  |
| A3                                       | 3: Normal          | Specifies normal sensitivity.                                                       |  |  |
| B♭3 4: Medium<br>Heavy                   |                    | Makes production of a louder sound more difficult, so touch                         |  |  |
| B3                                       | 5: Heavy           | feels heavier than "Normal".                                                        |  |  |
| -                                        |                    |                                                                                     |  |  |

#### 2. Release 🖸 GRAND PIANO

## Using the Metronome

The metronome sounds a regular beat to mark time. Use the metronome when you want to practice playing at a regular

#### To start or stop the metronome

- 1. Touch **5** METRONOME.
- This starts the metronome LEDs above 6 ►/■ button flash yellow (first beat)
- and red (remaining beats) in time with the metronome beats
- 2. To turn off the metronome, touch the **METRONOME** again.

#### To change the metronome beat

Duet

While holding down **5** METRONOME, press a keyboard key from C2 through A2.

| Pressing Selects this this key: setting: |     | Which does this:              |  |  |
|------------------------------------------|-----|-------------------------------|--|--|
| C2                                       | Off | Sounds a click for all beats. |  |  |
| C#2                                      | 1   | Sounds a bell for all beats.  |  |  |
| D2                                       | 2   |                               |  |  |
| E♭2                                      | 3   |                               |  |  |
| E2                                       | 4   | These keys specify a beat     |  |  |
| F2                                       | 5   | setting of 2 to 9.            |  |  |
| F#2                                      | 6   | is a bell sound, while the    |  |  |
| G2                                       | 7   | remaining beats are clicks.   |  |  |
| A62                                      | 8   |                               |  |  |
| A2                                       | 9   |                               |  |  |

 For the location of each metronome setting keyboard key, see the "METRONOME Button + Keyboard Key" entry of the "Keyboard Function

#### — 2. Release 5 METRONOME.

#### Specifying the Tempo

When using the metronome or when playing back a Music Library song, you can specify a tempo setting within the range of 20 to 255 beats per minute. For the location of each tempo setting keyboard key, see the "METRONOME Button + Keyboard Key" entry of the "Keyboard Function List

#### ■ To input a tempo setting value

- 1. While holding down **5 METRONOME**, use keyboard keys B0 to Ab1 to input a tempo value.
- Input three digits for the tempo value. To specify a value that has fewer than three digits, input zero (0) for the unused leading digit. For example, to specify a tempo of 80 bpm, press keyboard keys in the following sequence: B0 (0)  $\rightarrow$  G1 (8)  $\rightarrow$  B0 (0). The end tone will sound when you input the third diait.
- Here, you could use the A0 (–) or B♭0 (+) keyboard key to raise or lower the tempo by 1 with each press.
- 2. After the setting is the way you want, release

#### Using the Sound Mode

You can use **4** SOUND MODE to enable and disable the effects described belo

#### Hall Simulator

The hall simulator effect simulates the rich clarity, unconstrained brilliance, and other distinctive acoustic characteristics of world-famous concert halls and structures. You can also adjust the depth of the hall simulator effect.

#### Surround

The Surround effect creates acoustics that make the sound from the speakers seem like it is coming from multiple directions (virtual surround).

• The Surround effect is not applied to the output from the Digital Piano's **PHONES** jack or **A** LINE OUT R, L/MONO jacks

■ To enable or disable the Hall Simulator and Surround effects

#### 1. Touch 🛃 SOUND MODE.

• Each touch will cycle between the settings, and the current setting is indicated by the LED lights as shown below.

| Hall Simulator<br>enabled<br>Surround disabled<br>(Initial default) | Hall Simulator<br>enabled<br>Surround enabled | Hall Simulator<br>disabled<br>Surround disabled |
|---------------------------------------------------------------------|-----------------------------------------------|-------------------------------------------------|

#### ■ To specify the Hall Simulator type

1. While holding down **4** SOUND MODE, press a keyboard key from A0 through C1.

| Pressing this key: | Selects this setting: | Description                                 |  |  |
|--------------------|-----------------------|---------------------------------------------|--|--|
| A0                 | 1: STANDARD<br>HALL   | Standard concert hall                       |  |  |
| B⊧0                | 2: OPERA<br>HALL      | Uniquely shaped Sydney<br>Concert Hall      |  |  |
| В0                 | 3: BERLIN<br>HALL     | Berlin arena type classic<br>concert hall   |  |  |
| C1                 | 4: BRITISH<br>STADIUM | Large outdoor stadium in the London suburbs |  |  |

#### 2. Release 2 SOUND MODE.

#### To specify the Surround type

While holding down **[]** SOUND MODE, press the F1 (Surround Type 1) or F#1 (Surround Type 2) kevboard kev

2. Release **2** SOUND MODE.

## Splitting the Keyboard for Duet

You can split the keyboard in the center for duet play so the left and right sides have the same ranges. The Duet Mode is the perfect way to conduct lessons, with the teacher playing on the left side as the student plays the same song on the right side. Split point

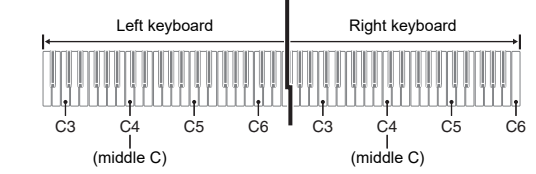

#### Pedal Operation when Playing a Duet

• If you are using the separately available SP-34 Pedal Unit, the left outer pedal is the left keyboard damper pedal, while the right outer pedal is the right keyboard damper pedal. Only the damper pedal for the right keyboard supports half-pedal operations.

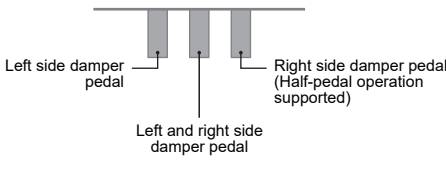

· To use the supplied SP-3 Pedal as a damper pedal that affects both the left keyboard and right keyboard, connect it to the 12 DAMPER PEDAL jack. Half-pedal operation is not supported in this case.

### ■ To use the Duet Mode

**NOTE** For the location of the keyboard key used to configure the

- setting below, see the "FUNCTION Button + Keyboard Kev" entry of the "Keyboard Function List".
- 1. While holding down S FUNCTION, press the C6 keyboard key. Each time the C6 keyboard key is pressed to change
- this setting, a notification tone sounds to indicate the newly selected setting.

| Notification<br>Tone | Setting | Description                                                                                                    |
|----------------------|---------|----------------------------------------------------------------------------------------------------|
| Off tone             | Off     | Duet Mode exited.                                                                                                    |
| Option tone<br>× 1   | On      | Duet Mode entered.                                                                                                    |
| Option tone<br>× 2   | Pan     | Left-side keyboard notes<br>output from the left speaker<br>right-side keyboard notes<br>output from the right speake<br>while in the Duet Mode. |

2. After the setting is the way you want, release FUNCTION.

#### Listening to Songs (Music Library)

The Digital Piano comes with a Music Library of well-known piano pieces you can play back for your listening enjoymen You can also turn off the left-hand part or right-hand part of a built-in song and play along on the keyboard.

#### To listen to Music Library songs

1. While holding down 6 ►/■, press one of the keyboard keys below to select the song you want.

| Pressing<br>this key: | Does this:                                                                                           |
|-----------------------|----------------------------------------------------------------------------------------------------|
| C2 to B6              | Selects the built-in song (Song numbers 1<br>to 60) that corresponds to the pressed<br>keyboard key. |

| B0  | Selects the next song number.     |
|-----|-----------------------------------|
| B⊧0 | Selects the previous song number. |
|     |                                   |

· For information about the relationship between keyboard keys, song numbers, and song titles, see the "Music Library List".

2. After selecting a song, release **6** ►/**■**.

**3.** To start song playback, touch **6** ►/**■**.

Operating Precautions

Avoid the following locations for this product.

· Areas subjected to temperature extreme

Near a radio, TV, video deck, or tuner

Be sure to read and observe the following operating

· Areas exposed to direct sunlight and high humidity

 Plavback will stop automatically when the end of the song is reached. To stop song playback, touch 6 ⊳/ .

#### To select a playback part and play a song

- 1. Perform steps 1 and 2 under "To listen to Music Library songs" to select the song you want to practice
- 2. As required, perform the procedure under "Specifying the Tempo" to specify the tempo of the
- 3. Select the playback part (left-hand or right-hand
- (1) While holding down  $\mathbf{6} \mathbf{b} / \mathbf{I}$ , press keyboard key A0 (leftmost white key) Each press of the A0 keyboard key cycles through
- the settings shown below L only lit: Left-hand part played, right-hand part
- R only lit: Right-hand part played, left-hand part
- LR both lit: Both left- and right-hand parts played.
- (2) Release 6 ►/■.
- **4.** To start song playback, touch  $\mathbf{6} \triangleright / \mathbf{I}$ . · Play the muted part along with the playback.

## **Recording and Playing Back**

Performances (MIDI Recorder) Your Digital Piano can record what you play on the keyboard and play it back when you want.

## IMPORTANT!

- CASIO COMPUTER CO., LTD. takes no responsibility for any damages, lost profits, or claims by third parties arising from the deletion of recorded data due to malfunction, repair, or for any other reason.
- Should power fail during recording, all of the data in the track you are recording will be deleted.

#### NOTE

- The Digital Piano's MIDI recorder can record the left hand track and right hand track individually, and then the two tracks can be combined into a single song. Here we will present a simple operation that records the left-hand part track only. For details about the recording operation, refer to the User's Guide that is available on the CASIO
- Up to approximately 10,000 notes (total of two tracks) can be recorded for a single song.
- Select MIDI for the song type. While holding down FUNCTION, press the F6 keyboard key.

#### Music Library List

| No. | * 1 | Title                                                           | No. | *1  | Title                               |
|-----|-----|-----------------------------------------------------------------|-----|-----|-------------------------------------|
| 1   | C2  | Nocturne Op.9-2                                                 | 49  | C6  | Gymnopédie 1                        |
| 2   | C#2 | Fantaisie-Impromptu Op.66                                       | 50  | C#6 | Je Te Veux                          |
| 3   | D2  | Étude Op.10-3 "Chanson de l'adieu"                              | 51  | D6  | Salut d'Amour                       |
| 4   | E∳2 | Étude Op.10-5 "Black Keys"                                      | 52  | E∳6 | The Entertainer                     |
| 5   | E2  | Étude Op.10-12 "Revolutionary"                                  | 53  | E6  | Maple Leaf Rag                      |
| 6   | F2  | Étude Op.25-9 "Butterflies"                                     | 54  | F6  | L'arabesque [25 Etüden Op.100]      |
| 7   | F#2 | Prélude Op.28-7                                                 | 55  | F#6 | La Styrienne [25 Etüden Op.100]     |
| 8   | G2  | Valse Op.64-1 "Petit Chien"                                     | 56  | G6  | Ave Maria [25 Etüden Op.100]        |
| 9   | A♭2 | Valse Op.64-2                                                   | 57  | A♭6 | Le retour [25 Etüden Op.100]        |
| 10  | A2  | Moments Musicaux 3                                              | 58  | A6  | La chevaleresque [25 Etüden Op.100] |
| 11  | В♭2 | Impromptu Op.90-2                                               | 59  | В♭6 | No.13 [Études de Mécanisme Op.849]  |
| 12  | B2  | Marche Militaire 1 (Duet)                                       | 60  | B6  | No.26 [Études de Mécanisme Op.849]  |
| 13  | C3  | Frühlingslied [Lieder Ohne Worte Heft 5]                        |     |     |                                     |
| 14  | C#3 | Fröhlicher Landmann [Album für die Jugend]                      |     |     | *1 Keyboard Key Note N              |
| 15  | D3  | Von fremden Ländern und Menschen<br>[Kinderszenen]              |     |     |                                     |
| 16  | Е♭З | Träumerei [Kinderszenen]                                        |     |     |                                     |
| 17  | E3  | Tambourin                                                       |     |     |                                     |
| 18  | F3  | Menuet BWV Anh.114<br>[Clavierbüchlein der Anna Magdalena Bach] |     |     |                                     |
| 19  | F#3 | Inventio 1 BWV 772                                              |     |     |                                     |
| 20  | G3  | Inventio 8 BWV 779                                              |     |     |                                     |
| 21  | А♭З | Inventio 13 BWV 784                                             |     |     |                                     |
| 22  | A3  | Praeludium 1 BWV 846<br>[Das Wohltemperierte Klavier 1]         |     |     |                                     |
| 23  | В♭З | Le Coucou                                                       |     |     |                                     |
| 24  | B3  | Gavotte                                                         |     |     |                                     |
| 25  | C4  | Sonatina Op.36-1 1st Mov.                                       |     |     |                                     |
| 26  | C#4 | Sonatine Op.20-1 1st Mov.                                       |     |     |                                     |
| 27  | D4  | Sonate K.545 1st Mov.                                           |     |     |                                     |
| 28  | Е♭4 | Sonate K.331 3rd Mov. "Turkish March"                           |     |     |                                     |
| 29  | E4  | Rondo K.485                                                     |     |     |                                     |
| 30  | F4  | Für Elise                                                       |     |     |                                     |
| 31  | F#4 | Marcia alla Turca                                               |     |     |                                     |
| 32  | G4  | Sonate Op.13 "Pathétique" 1st Mov.                              |     |     |                                     |
| 33  | Aþ4 | Sonate Op.13 "Pathétique" 2nd Mov.                              |     |     |                                     |
| 34  | A4  | Sonate Op.13 "Pathétique" 3rd Mov.                              |     |     |                                     |
| 35  | В♭4 | Sonate Op.27-2 "Moonlight" 1st Mov.                             |     |     |                                     |
| 36  | B4  | Rhapsodie 2                                                     |     |     |                                     |
| 37  | C5  | Waltz Op.39-15 (Duet)                                           |     |     |                                     |
| 38  | C#5 | Liebesträume 3                                                  |     |     |                                     |
| 39  | D5  | Blumenlied                                                      |     |     |                                     |
| 40  | E♭5 | La Prière d'une Vierge                                          |     |     |                                     |
| 41  | E5  | Csikos Post                                                     |     |     |                                     |
| 42  | F5  | Humoresque Op.101-7                                             |     |     |                                     |
| 43  | F#5 | Melodie [Lyrische Stücke Heft 2]                                |     |     |                                     |
| 44  | G5  | Sicilienne Op.78                                                |     |     |                                     |
| 45  | A⊧5 | Berceuse [Dolly] (Duet)                                         |     |     |                                     |
| 46  | A5  | Arabesque 1                                                     |     |     |                                     |
| 47  | B⊧5 | La Fille aux Cheveux de Lin [Préludes]                          |     |     |                                     |
| 48  | B5  | Passepied [Suite bergamasque]                                   |     |     |                                     |

No. \*1 C6 Gymnopédie 1 50 C#6 Je Te Veux 51 D6 Salut d'Amour 52 Eb6 The Entertainer E6 Maple Leaf Rag 54 F6 L'arabesque [25 Etüden Op.100] 55 F#6 La Styrienne [25 Etüden Op.100] 56 G6 Ave Maria [25 Etüden Op.100] 57 Ab6 Le retour [25 Etüden Op.100] 58 A6 La chevaleresque [25 Etüden Op.100] 59 B♭6 No.13 [Études de Mécanisme Op.849]

\*1 Keyboard Key Note Name

#### product, but the product can cause interference in the audio or video of a nearby device

To prevent the formation of mold, set up the product in a well-ventilated location where the temperature and humidity ranges shown below are maintained.

The above devices will not cause malfunction of the

 Recommended temperature range: 15 to 25°C Recommended humidity range: 40 to 60% RH

#### User Maintenance

precautions.

Location

- Wipe the product with a soft, dry cloth. Do not use a
- tissue, which can cause scratching. • When soiling is more serious, moisten a soft cloth with a weak solution of water and a mild neutral detergent, wring out all excess moisture from the cloth, and then wipe the product. After that, wipe again with a separate soft dry
- · Do not use any cleaning agents, chlorine disinfectants,
- sanitizing wipes, or other items that include benzene, organic solvents, alcohol, or other solvents for cleaning. Doing so can cause discoloration, deformation, paint eling, cracking, e

#### Sterilization and Disinfection

- · After wiping the product two or three times with a non-
- alcohol sanitizing wipe, use a soft, dry cloth to wipe it dry. · Note that failure to wipe the product dry can cause
- streaks to remain.
- If the product is used by multiple parties, hand disinfection before each use is recommended.

#### **Included and Optional Accessories**

Use only accessories that are specified for use with this product. Use of unauthorized accessories creates the risk of fire, electric shock, and personal injury.

#### Weld Lines

Lines may be visible on the exterior of the product. These are "weld lines" that result from the plastic molding process. They are not cracks or scratches

#### Musical Instrument Etiquette

Always be aware of others around you whenever using this product. Be especially careful when playing late at night to keep the volume at levels that do not disturb others. Other steps you can take when playing late at night are closing the window and using headphones.

### **AC Adaptor Handling Precautions**

- Never insert metal, pencils, or any other objects into the product's DC12V terminal. Doing so creates the risk of accident Do not try to use the power cord that comes with the
- product with another device. Use a power outlet that is easily accessible so you can unplug the AC adaptor when a malfunction occurs or whenever else you need to do so.
- The AC adaptor is intended for indoor use only. Do not use it where it might be exposed to splashing or moisture. Do not place any container, such as a flower vase, that contains liquid on the AC adaptor.
- Never cover the AC adaptor with newspaper, a table cloth, a curtain, or any other similar item.
- Unplug the AC adaptor from the power outlet if you do not plan to use the Digital Piano for a long time.
- The AC adaptor cannot be repaired. If your AC adaptor malfunctions or becomes damaged, you need to
- purchase a new one. AC adaptor operating environment
- Temperature: 0 to 40°C
- Output polarity: I Compared to the second second sec

Humidity: 10% to 90% RH

# Important!

#### To record keyboard play

1. Touch 2● (REC) so it lights white

- This enters record standby, which is indicated by flashing  $\mathbf{7} \oplus$  (REC) (red) and  $\mathbf{6} \blacktriangleright / \mathbf{I}$  (white) lights. 2. To start recording, play something on the keyboard.
  - This causes the **7** (REC) (red) light to change from flashing to lit, which indicates that recording is in
  - If, during a recording operation, the number of remaining recordable notes is 100 or fewer, the L indicator will start to flash more guickly. Recording stops automatically when the number of remaining recordable notes becomes 0.
- 3. When you are finished recording, touch **7** (REC) or 6 ▶/■.
  - This makes **7** (REC) light white again.
- **4.** To replay the recording, touch  $\mathbf{6} \triangleright / \mathbf{I}$ .

#### To perform playback

progress

1. While holding down **ⓑ** ►/**■**, press the B♭7 keyboard key

#### Release 6 ►/■.

3. To start playback, touch **⑤**►/■.

· Playback will stop automatically when the end of the recording is reached. To stop playback manually, touch 6 ►/■.

#### Using the Included Wireless MIDI & audio adaptor

The operations described below are enabled while the Wireless MIDI & audio adaptor is plugged into the 🚺 USB Type A port.

- · Sound playback of a Bluetooth-connected smart device through the Digital Piano's speakers
- · Use MIDI functions over a Bluetooth Low Energy connection
- Use a smart device app

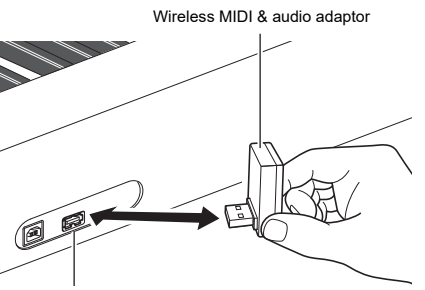

**III USB** Type A po

#### MPORTANT! Turn off the Digital Piano before disconnecting the

Wireless MIDI & audio adapto

#### Connecting with External Devices Refer to "Wireless MIDI & audio adaptor, Audio and

Computer Connection Guide" in the User's Guide, which you can access at the CASIO website. https://support.casio.com/global/en/emi/manual/PX-S1100/

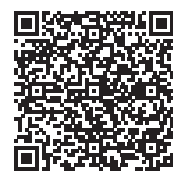

#### ■ Linking with a Smart Device (APP Function) Connecting the Digital Piano with a smart device makes it

possible to use an app to perform Digital Piano operations (Piano Remote Controller function), and to use various other app functions.

· For details about operations, refer to the user documentation of each app

Download the smart device app from the CASIO website and install it on the smart device you want to use. https://support.casio.com/global/en/emi/manual/PX-S1100/

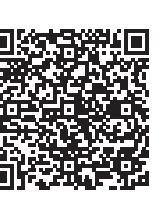

#### **Product Specifications**

Model: PX-S1100BK/PX-S1100WE/PX-S1100RD Keyboard: 88-key piano keyboard; Duet: Adjustable tone

range (-2 to +2 octaves). Transpose: -12 to 0 to +12 semitones: Octave shift: -2 to 0 to +2 octaves Sound Source: Number of Tones: 18 (17 full-keyboard

- tones + 1 low-range bass tone): Laver (excluding bass tone): Split (bass tone only in low range): Maximum polyphony: 192 notes: Touch Response (5 sensitivity
- levels. Off): Tuning: 415.5Hz to 440.0Hz to 465.9Hz (0.1Hz units); Temperament: Equal temperaments plus 16 other types Acoustic Simulator: Hammer response, Key off response
- String resonance, Damper resonance, Damper noise, Key on action noise, Key off action noise

Sound Mode: Hall simulator (4 types), Surround (2 types) Other Effects: Chorus (4 types), DSP, Brilliance (-3 to 0 to

#### Demo Song: 1

- Music Library: Built-in Songs: 60, User Songs: 10 (Up to approximately 90KB per song, approximately 900KB for 10 songs)\*; Song volume: Adjustable (Setting also affects MIDI recorder song playback.); Part On/Off: L, R
- \* Based on 1KB = 1024 bytes,  $1MB = 1024^2$  bytes MIDI Recorder: Functions: Real-time recording, playback Number of Song: 1; Number of Tracks: 2; Capacity: Approximately 10,000 notes total; Recorded Data Protection: Built-in flash memory; MIDI recorder volume:

Adjustable (Setting also affects Music Library song playback.)

Audio Recorder: Real-time recording and playback as audio data; Number of songs: 99 (files); File format: WAV (linear PCM, 16bit, 44.1kHz, stereo); Maximum recording time: Approximately 25 minutes per file; Recording medium: USB Flash Drive

Metronome: Beat bell: Off, 1 to 9 (beats); Tempo Range: 20 to 255; Metronome Volume Level: Adjustable

## USER'S GUIDE (Basics) 2/2

Pedals: Included SP-3 pedal assignable functions: Damper (off, on), sostenuto (off, on), soft (off, on), metronome (start, stop), tempo setting; Separately available SP-34 pedal unit: Damper (off, half, on), sostenuto (off, on), soft (off. on)

- Other Functions: Auto Resume; Operation Lock; Notification tones (Selectable sets 1, 2, 3; Adjustable volume)
- MIDI: 16-channel multi-timbre receive
- Inputs/Outputs: PHONES jacks: Stereo mini jacks (3.5mm) × 2; Power: 12V DC; LINE OUT R, L/MONO jacks: Standard jacks (6.3mm) × 2 (Output impedance: 600Ω, Output voltage: 1.3V (RMS) MAX); USB port: Type A, Type B; DAMPER PEDAL jack: Standard jack (6.3mm); PEDAL UNIT jack: Proprietary jack

Acoustics: Amp output: 8W + 8W; Speakers: 16cm × 8cm (oval) × 2

### Power Supply: 2-way

Batteries: 6 AA-size alkaline batteries

Continuous Operation: Approximately 4 hours Playback of built-in demo tunes on alkaline batteries Actual continuous operation time may be shorter due to

battery type and performance type

AC Adaptor: AD-A12150LW Auto Power Off: Approximately four hours (under AC adaptor power) or six minutes (under battery power) after

- last operation, can be disabled. Power Consumption: 12V --- 10W Dimensions: 132.2 (W) × 23.2 (D) × 10.2 (H) cm (52 1/16 ×
- 9 1/8 × 4 inch)
- Weight: Approximately 11.2kg (24.7 lbs) (without batteries) · Specifications and designs are subject to change without

Company and product names used in this manual may be registered trademarks of others.

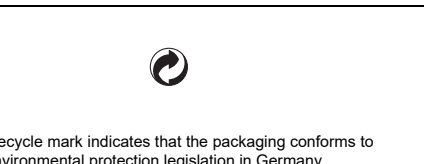

About the AC adaptor that comes with the Digital Piano

- Note the following important precautions to avoid damage to the AC adaptor and power cord.
- Never pull on the cord with excessive force.

• Never repeatedly pull on the cord. Never twist the cord at the base of the plug or connector.

- · Before moving the Digital Piano, be sure to unplug the AC adaptor from the power outlet.
- · Loop and bundle the power cord, but never wind it around the AC adaptor.

Any reproduction of the contents of this manual, either in part or its entirety, is prohibited. Except for your own, personal use, any other use of the contents of this manual without the consent of CASIO is prohibited under copyright laws IN NO EVENT SHALL CASIO BE LIABLE FOR ANY DAMAGES WHATSOEVER (INCLUDING, WITHOUT LIMITATION, DAMAGES FOR LOSS OF PROFITS, BUSINESS INTERRUPTION, LOSS OF INFORMATION) ARISING OUT OF THE USE OF OR INABILITY TO USE THIS MANUAL OR PRODUCT, EVEN IF CASIO HAS BEEN ADVISED OF THE POSSIBILITY OF SUCH DAMAGES. The contents of this manual are subject to change without notice

A labels rating is affixed to the bottom of the product.

#### **C** Responsible within the European Union: Casio Europe GmbH Casio-Platz 1, 22848 Norderstedt, Germany www.casio-europe.com

6-2, Hon-machi 1-chome, Shibuya-ku, Tokyo 151-8543, Japan **CA** Responsible within the United Kingdom: Casio Electronics Co.Ltd. Harp View,12 Priestley Way, London, NW2 7JD, U.K. www.casio.co.uk

CASIO COMPUTER CO., LTD. 6-2, Hon-machi 1-chome Shibuya-ku, Tokyo 151-8543, Japan

> C MA2104-A Printed in China © 2021 CASIO COMPUTER CO., LTD.

This recycle mark indicates that the packaging conforms to the environmental protection legislation in Germany.

Changes or modifications not expressly approved by the party responsible for compliance could void the user's

#### Declaration of Conformity

NOTICE

This equipment has been tested and found to comply with the limits for a Class B digital device, pursuant to Part 15 of

the FCC Rules. These limits are designed to provide reasonable protection against harmful interference in a residential

installation. This equipment generates, uses and can radiate radio frequency energy and, if not installed and used in

guarantee that interference will not occur in a particular installation. If this equipment does cause harmful interference

to radio or television reception, which can be determined by turning the equipment off and on, the user is encouraged

FCC CAUTION

accordance with the instructions, may cause harmful interference to radio communications. However, there is no

• Connect the equipment into an outlet on a circuit different from that to which the receiver is connected.

Model Number: PX-S1100 Trade Name: CASIO COMPUTER CO., LTD.

to try to correct the interference by one or more of the following measures:

· Consult the dealer or an experienced radio/TV technician for help.

· Increase the separation between the equipment and receiver

Responsible party: CASIO AMERICA, INC

Reorient or relocate the receiving antenna.

authority to operate the equipment.

Address: 570 MT. PLEASANT AVENUE, DOVER, NEW JERSEY 07801

Telephone number: 973-361-5400

This device complies with Part 15 of the FCC Rules. Operation is subject to the following two conditions: (1) This device may not cause harmful interference, and (2) this device must accept any interference received, including interference that may cause undesired operation.

Please note the following important information before using this product.

Before using the AD-A12150I W Adaptor to power the unit be sure to check the AC Adaptor for any damage first Carefully check the power cord for breakage, cuts, exposed wire and other serious damage. Never let children use an

AC adaptor that is seriously damaged.

The product is not intended for children under 3 years.

· Use only CASIO AD-A12150LW adaptor.

• The AC adaptor is not a toy. Be sure to disconnect the AC adaptor before cleaning the product.

> Manufacturer: CASIO COMPUTER CO., LTD. 6-2, Hon-machi 1-chome, Shibuya-ku, Tokyo 151-8543, Japan

Manufacturer: CASIO COMPUTER CO., LTD.